| ActiveX コントロールの有効確認                                                                                                    |                                                                                                    |  |  |  |
|----------------------------------------------------------------------------------------------------|----------------------------------------------------------------------------------------------------|--|--|--|
| P National Calculation   A_C 770   Fatorial B   Construint B   Construint C   Data C   Data C   Construint C   Construint C                                                                                                    | <ol> <li>スタートボタン横にある検索ボッ<br/>クスを選び、「コントロールパネ<br/>ル」を開いてください。</li> <li>※表示されていない場合は、上部の<br/>メニュー欄から「アプリ」を選択し<br/>絞込み検索をしてください。</li> <li>検索キーワードにコントロールパ<br/>ネルと入力し、アプリの最適一致<br/>に表示されるコントロールパネル<br/>(アプリ)を選択してください。</li> </ol> |  |  |  |
| <section-header>  P Dry: production   Port   Production   Production &lt;</section-header>                                                                           |                                                                                                    |  |  |  |
| 図、コンドロールパネル、        C         コンビューターの設定を調整します       表示方法: カテコリ、         シンドロールパネル、        ステカ法: カテコリ、         シンドロールパネル、        ステカ法: カテコリ、         シンドロールパネル、        ステカ法: カテコリ、         シンドロールパネル、        ステカ法: カテコリ、         シンドロールパネル、       シンドロールパネル、       ステカ: フレーン         シンドロールパネル、       シンドローシーの設定を調整します       ステカ: フレーン         シンドコーシーの設定を調整します       シンドコーン       ステカ: フレーン         シンドコーシーの状態を電影       シンドコーン       シー・ジーン         シンドフークン(シック・フレン)       アン・シーン       シー・シーン         シンドコーン       ハードヴェア       ホット・フレシン         シンドワンワン       アン・シーン       シー・シーン         シンドン       ハードヴェア       ホット・フレシン         シンドン       シー・シーン       シー・シーン         シンドン       シー・シーン       シー・シーン         シンドン       シー・シーン       シー・シーン         シンドン       シー・シーン       シー・シー・シーン         シンドン       フレーン       シー・シーン         シンドン       シー・シーン       シー・シーン         シンドン       シー・シーン       シー・シーン         シンドン       シー・シーン       シー・シーン         シンドン       シー・シーン       シー・シーン         シンドン | <ul> <li>② コントロールパネルの表示方法から「カテゴリ」を選択後、「ネットワークとインターネット」を選択してください。</li> </ul>                                                                                                    |  |  |  |

| ■ ネットワークとインターネット ← → < ↑ 2ントロール パネル > ネットワークとインターネット >                                                                                                    | ~ C                                                    | <ul> <li>③ ネットワークとインターネットの</li> <li>「インターネットオプション」を</li> </ul> |
|----------------------------------------------------------------------------------------------------|--------------------------------------------------------|----------------------------------------------------------------|
| コントロール パネル ホーム<br>システムとセキュリティ<br>・ ネットワークと大有センター<br>ネットワークの炊港とタスクの表示   ネットワークに接続   ネッ<br>・ ネットワークの炊港とタスクの表示   ネットワークに接続   ネッ<br>・ オットワークの炊港とタスクの表示   ネットワークに接続   ネッ<br>・ オットワークの炊港とタスクの表示   ネットワークに接続   ネッ<br>・ オットワークの炊港とタスクの表示   ネットワークに接続   ネッ<br>・ オットワークの炊港とタスクの表示   ネットワークに接続   ネッ<br>・ オットワークの炊港とタスクの表示   ネットワークに接続   ネッ<br>・ オットワークと大有センター<br>ネットワークの炊港とタスクの表示   ネットワークに接続   ネッ<br>・ オットワークの炊港とタスクの表示   ネットワークに接続   ネッ<br>・ オットワークの炊港とタスクの表示   ネットワークに接続   ネッ<br>・ オットワークの炊港とタスクの表示   ネットワークに接続   ネッ<br>・ オットワークの炊港とタスクの表示   ネットワークに接続   ネッ<br>・ オットワークの炊港とタスクの表示   ネットワークに接続   ネッ<br>・ オットワークの炊港とタスクの表示   ネットワークに接続   ネッ<br>・ オットワークの炊港とタスクの表示   ネットワークに接続   ネッ<br>・ オットワークの炊港とタスクの表示   ネットワークに接続   ネッ<br>・ オットワークの水子とない<br>・ オットワークのデオーター<br>・ オットワークの水子とない<br>・ オットワークのデオ・ション   秋日のの<br>・ オットワークの<br>・ オットワークの<br>・ オットワークの<br>・ オットワーク<br>・ オットワークと大力の<br>・ オットワークと大力の<br>・ オットワークの<br>・ オットワーク<br>・ オットワークの<br>・ オットワーク<br>・ オットワークと<br>・ オットワークの<br>・ オットワークと<br>・ オットワーク<br>・ オットワークと<br>・ オットワークと<br>・ オットワーク<br>・ オットワーク<br>・ オットワーク<br>・ オットワーク<br>・ オットワーク<br>・ オットワークと<br>・ オットワーク<br>・ オットワーク<br>・ オットワーク<br>・ オットワーク<br>・ オットワーク<br>・ オットワーク<br>・ オットワーク<br>・ オットワーク<br>・ オットワーク<br>・ オットワーク<br>・ オットワーク<br>・ オットワーク<br>・ オットワーク<br>・ オットワーク<br>・ オットワーク<br>・ オットワーク<br>・ オットワーク<br>・ オットワーク<br>・ オットワーク<br>・ オットワーク<br>・ オットワーク<br>・ オットワーク<br>・ オット<br>・ オットワーク<br>・ オットワーク<br>・ オットワーク<br>・ オット<br>・ オットワーク<br>・ オットワーク<br>・ オット<br>・ オット<br>・ オット<br>・ オーク<br>・ オーク<br>・<br>・<br>・<br>・<br>・<br>・<br>・<br>・<br>・<br>・<br>・<br>・<br>・ | トワークのコンビューターとデバイスの表示<br>歴と Cookie の削除                  | 選択してください。                                                      |
| インターネットのプロパティ                                                                                                    | ? ×                                                    | ④ インターネットのプロパティの                                               |
| 全般 セキュリティ プライバシー コンテンツ 接続 プログラム 詳細語                                                                                                    | 设定                                                     | 「セキュリティ」タブを選択して                                                |
| ホーム ページ<br>複数のホーム ページのタブを作成するには、それぞれのアドレス<br>て入力してください(R)<br>http://go.microsoft.com/fwlink/p/?LinkId=255141<br>現在のページを使用(C) 標準設定(F) 新しいタブ<br>スタートアップ<br>○ 前回のセッションのタブから開始する(B)<br>④ ホーム ページから開始する(H)<br>タブ<br>タブの中の Web ページの表示方法を設定します。<br>タ                                                                                                    | tを行で分け<br>、<br><sup>†</sup> の使用(U)<br><sup>ブ</sup> (T) |                                                                |
|                                                                                                    |                                                        | <ol> <li>インターネットのフロバティの信</li></ol>                             |
| 主版 ビイエンノイ ノノイハノー コノノノノ 技術 ノロソノム 時間改定                                                                                                    |                                                        | れ得みり1下の「このノーンの」<br>キュリティレベル」を「中」 に設                            |
| セキュリティ設定を表示または変更するゾーンを選択してください。                                                                                                    |                                                        | 定後、「サイト」を選択してくださ<br>い。                                         |
| 信頼済みサイト<br>このゾーンには、コンピューターやファイルに損害を与えな サイト(S) いと信頼している Web サイトが含まれています。                                                                                                    |                                                        | ※セキュリティレベルが、「カスタ<br>ム」となっている場合は、「レベル<br>のカスタマイズ」を選択し、「セキ       |
| このゾーンに属する Web サイトがあります。<br>このゾーンのセキュリティのレベル(L)                                                                                                    |                                                        | ュリティ設定 - 信頼されたゾー                                               |
| このゾーンで許可されているレベル: すべて<br>                                                                                                    |                                                        | ン」画面を表示してください。                                                 |
| <ul> <li>- 完全でない可能性のあるコンテンツをダウンロードする前に警告します。</li> <li>- 未署名の ActiveX コントロールはダウンロードされません。</li> </ul>                                                                                                    |                                                        | 「ActiveX コントロールとプラグ                                            |
|                                                                                                    |                                                        | イン」の「ActiveX コントロール                                            |
| ✓ 保護モードを有効にする (Internet Explorer の再起動が必要)(P)<br>レベルのカスタマイズ(C) 既定のレベル(D)                                                                                                    |                                                        | とプラグインの実行」が「有効に                                                |
| すべてのゾーンを既定のレベルにリセットする(R)                                                                                                    |                                                        | する」になつていることを催認し<br>てください                                       |
| OK キャンセル 適用(A)                                                                                                    |                                                        |                                                                |

|                                                                                                    | ⑥ インターネットのプロパティに戻                     |
|----------------------------------------------------------------------------------------------------|---------------------------------------|
| 全般 セキュリティ プライバシー コンテンツ 接続 プログラム 詳細設定                                                                                                    | り、「プログラム」タブを選択し、                      |
| アドオンの管理                                                                                                    | 「アドオンの管理」を選択する。                       |
| システムにインストールされたブラウザーのアドオン<br>アドオンの管理(M)                                                                                                    |                                       |
| を有効または無効にします。                                                                                                    |                                       |
| インターネット プログラム                                                                                                    |                                       |
| 電子メールなどのほかのインターネット サービス プログラムの設定(S)<br>に使うプログラムを選んでください。                                                                                                    |                                       |
| -                                                                                                    |                                       |
|                                                                                                    |                                       |
|                                                                                                    |                                       |
|                                                                                                    |                                       |
| ſ                                                                                                    |                                       |
|                                                                                                    |                                       |
|                                                                                                    |                                       |
|                                                                                                    |                                       |
|                                                                                                    |                                       |
|                                                                                                    |                                       |
|                                                                                                    |                                       |
| OK         キャンセル         適用(A)                                                                                                    |                                       |
| ΣΕΤ/2004         Χ                                                                                                    | <br>⑦ 「ツールバーと拡張機能」を選択                 |
| Internet Explorer アドオンの真示と管理                                                                                                    | する。                                   |
| Control and Application     Application     | ⑧ 「表示」の▼から「すべてのアド                     |
| G アメビジレーダル(<br>の) eCor Class Microsoft Componition 有効 32 どうとを a.<br>Microsoft Canponition 有効 32 どうとを a.<br>Microsoft Office List Add Microsoft Componition 有効 32 どうと 6<br>Yoo Constantion Microsoft Componition With 12 どうと 6                                                                                                    | オン」を選択する。                             |
| Horgenetics Constructures Carl Construction 有効 32 どうとも。<br>SharePoint OpenDocuments Carl Microsoft Corporation 有効 32 どうト<br>prturi Class<br>SharePoint OpenDocuments Carl Microsoft Corporation 有効 32 どうとも。<br>SharePoint OpenDocuments Carl Microsoft Corporation 有効 32 どうとも。                                                                                                    |                                       |
| WS Post Data Microsoft Corporation 作的 32 ピット CWS Post Data Microsoft Corporation 12 ピット CWS Post Data Microsoft Corporation 12 ピット CWS Post Data Microsoft Corporation 12 ピット CWS Post Data Microsoft Corporation 12 ピット CWS Post Data Microsoft Corporation 12 ピット CWS Post Data Microsoft Corporation 12 ピット CWS Post Data Microsoft Corporation 12 ピット CWS Post Data Microsoft Corporation 12 ピット CWS Post Data Microsoft Corporation 13 ピット CWS Post Data Microsoft Corporation 13 ピット CWS Post Data Microsoft Corporation 14 ピット CWS Post Data Microsoft Corporation 14 ピット CWS Post Data Micros | ⑨ 名前「X509 Enrollment Web              |
| バージョン・ 10.0.18392.1 復乗 ActiveX.2ンドロール<br>ファイル日付・ 2019年3月19日、13:44 既定の検索プロバイダーでこのアドオンを検索(C)<br>詳細情報(f)                                                                                                    | Class Factory」の状態が「有効」                |
| 第2015年3月8日 第2015日 第2015日 #2015日 #2015日 #2015日 #2015日 #2015日 #2015日 #2015日 #2015日 #2015日 #2015日 #2015日 #20150110110110110110110110110110110110110                                                                                                    | になっていることを確認する。                        |
| - ジール パーと 15 編 機能の 2 詳細(N)                                                                                                    | 無効になっている場合は、                          |
|                                                                                                    | 「X509 Enrollment Web                  |
|                                                                                                    | Class Factory を選択、画面右                 |
|                                                                                                    | 下の有効にするボタンをクリ                         |
|                                                                                                    | ックし、有効にする。                            |
|                                                                                                    |                                       |
|                                                                                                    | Close Fasters + *** 14                |
|                                                                                                    | Ulass ractory」 かない場合<br>け ト記ので「オベアのアド |
|                                                                                                    | は、エルリマーリアン(の) ト                       |
|                                                                                                    | 選択]/「X509 Enrollment                  |
|                                                                                                    | Web Class Factory」を探す                 |
|                                                                                                    |                                       |
|                                                                                                    | <br>⑩ 閉じるボタンをクリックする。                  |

| (11) | 全てのブラウザを閉じて、再起 |
|------|----------------|
|      | 動をする。          |
|      |                |